## <mark>КАК ДА</mark> ...

Задаване на стил на текст: маркира се желания текст и се избира съответния стил от лентата Home в дясно, където са стиловете. По подразбиране са използва стил Normal, освен ако вие не сте избрали друго.

| AaBbCcDc                | AaBbCcDc  | AaBbCo    | AaBbCcE   | AaBl  | AaBbCcD  | AaBbCcDu  | AaBbCcDu | * |
|-------------------------|-----------|-----------|-----------|-------|----------|-----------|----------|---|
| 1 Normal                | ា No Spac | Heading 1 | Heading 2 | Title | Subtitle | Subtle Em | Emphasis | Ŧ |
| Styles                  |           |           |           |       |          |           | -        |   |
| Разгръща групата Styles |           |           |           |       |          |           |          |   |

Най-често се използват стилове Normal, Heading N, Title

## Създаване на нов стил:

1. Отваря се цялата група Styles (виж стрелката горе) и се избира опцията Create a Style.

|   | Create New Style from Formatting |
|---|----------------------------------|
| 1 | Name:                            |
| ; | Style1                           |
| 1 | Paragraph style preview:         |
|   | Style1                           |
|   | OK <u>M</u> odify Cancel         |

2. Изписваме името на новия стил, натискаме бутон Modify... и правим съответноте настройки. Най-удобно е ако сме маркирали текст за да виждаме как се отразяват настройките

| Create New Style from Formatt                                                                                                    | ing                                                                                                    | ? ×   |  |  |  |
|----------------------------------------------------------------------------------------------------|----------------------------------------------------------------------------------------------------|-------|--|--|--|
| Properties                                                                                                    |                                                                                                    |       |  |  |  |
| <u>N</u> ame:                                                                                                    | testov1                                                                                                    |       |  |  |  |
| Style <u>t</u> ype:                                                                                                    | Linked (paragraph and character)                                                                                                    | -     |  |  |  |
| Style <u>b</u> ased on:                                                                                                    | ¶ Normal                                                                                                    | •     |  |  |  |
| Style for following paragraph:                                                                                                    | ¶ testov1                                                                                                    | -     |  |  |  |
| Formatting                                                                                                    |                                                                                                    |       |  |  |  |
| Verdana 💌 18 💌                                                                                                    | BIU                                                                                                    |       |  |  |  |
| <b>E</b> = = <b>=</b>                                                                                                    | = = \$≣ \$≣ €≡ ₽≡                                                                                                    |       |  |  |  |
| Previous Paragraph Previous Paragraph Following Paragraph Following Paragraph Fol |                                                                                                    |       |  |  |  |
| Font: Verdana, 18 pt, Bold, Ital<br>Based on: Normal<br>✓ Add to the <u>S</u> tyles gallery □<br>ⓒ Only in this <u>d</u> ocument ○ Normal<br>Format ▼                                                                                                    | ic, Font color: Accent 2, Style: Show in the Styles gallery<br>A <u>u</u> tomatically update<br>ew documents based on this template<br>OK Ci | ancel |  |  |  |

- 3. Стилът може да е базиран на вече създаден такъв (например Heading 1) и само да се направят някои корекции.
- 4. При натискане на бутона Format долу в ляво ви се предоставят още възможности, свързани с форматиране на параграф, рамки и фон и

| т.н.: |                      |
|-------|----------------------|
|       | <u>F</u> ont         |
|       | <u>P</u> aragraph    |
|       | <u>T</u> abs         |
|       | <u>B</u> order       |
|       | <u>L</u> anguage     |
|       | Fra <u>m</u> e       |
|       | <u>N</u> umbering    |
|       | Shortcut <u>k</u> ey |
|       | Text Effects         |
| Fo    | rmat 🝷               |

5. След потвърждение стилът се появява и в лентата със стиловете.

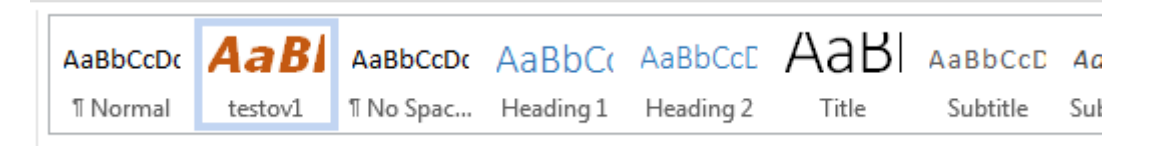

## Модифициране на съществуващ стил (І-ви начин):

- 1. Маркираме дума или част от текст
- 2. Правим необходимите настройки (размер, цвят и т.н.)
- Кликваме с десния бутон върху стила който ще променяме и от менюто, което се появява избираме първата опция: Update to Match Selection

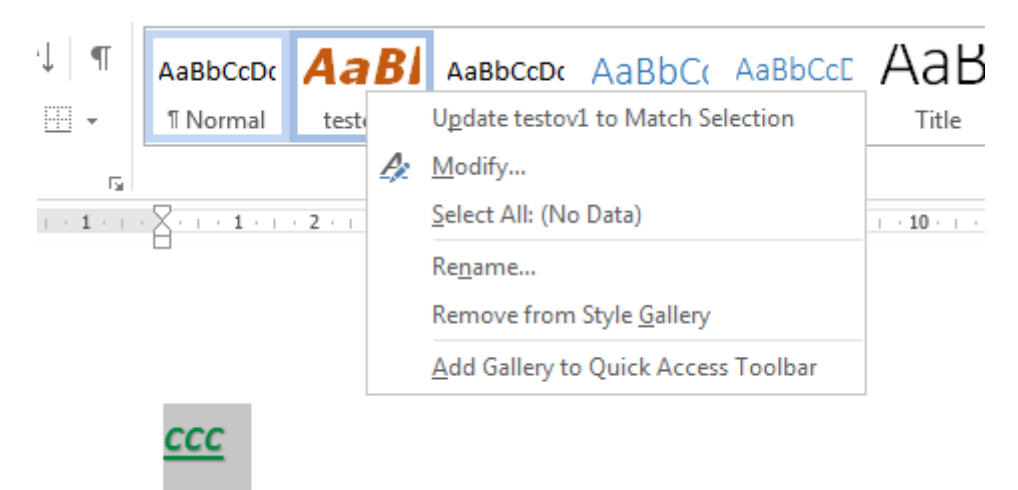

## Модифициране на съществуващ стил (II-ри начин):

- 1. Кликваме с десния бутон върху стила който ще променяме и от менюто, което се появява избираме опцията Modify...
- 2. Ще се отвори прозореца Modify Style, който е същия както при създаване на нов стил:

| Modify Style                                                                                    |                                                                                                    | ? × |
|-------------------------------------------------------------------------------------------------|----------------------------------------------------------------------------------------------------|-----|
| Properties                                                                                      |                                                                                                    |     |
| <u>N</u> ame:                                                                                   | testov1                                                                                                    |     |
| Style type:                                                                                     | Linked (paragraph and character)                                                                                                    | -   |
| Style <u>b</u> ased on:                                                                         | ¶ Normal                                                                                                    | •   |
| <u>Style for following paragrap</u>                                                             | h: <u>¶a</u> testov1                                                                                                    | •   |
| Formatting                                                                                      |                                                                                                    |     |
| Verdana 💌 18 💌                                                                                  |                                                                                                    |     |
|                                                                                                 | = = =   ‡≣ ≭≣   €≡ ₽Ξ                                                                                                    |     |
| Previous Paragraph Previous Par<br>Paragraph Previous Paragraph Pr                              | agraph Previous Paragraph Previous Paragraph Previous Paragraph Previous<br>evious Paragraph Previous Paragraph Previous Paragraph                                                                                      |     |
| Ще се отвор<br>е същия как                                                                      | и прозореца Modify Style, който<br>то при създаване на нов стил:                                                                                                    |     |
| Following Paragraph Following                                                                   | Paragraph Following Paragraph Following Paragraph Following Paragraph                                                                                                    |     |
| Following Paragraph Following<br>Following Paragraph Following<br>Following Paragraph Following | Paragraph Following Paragraph Following Paragraph Following Paragraph<br>Paragraph Following Paragraph Following Paragraph Following Paragraph<br>Paragraph Following Paragraph Following Paragraph Following Paragraph |     |
| Font: Verdana, 18 pt, Bold, I<br>Based on: Normal                                               | talic, Font color: Accent 2, Style: Linked, Show in the Styles galler                                                                                                    | у   |
|                                                                                                 |                                                                                                    |     |
| <ul> <li>Add to the <u>Styles</u> gallery</li> <li>Only in this document</li> </ul>             | Automatically update<br>New documents based on this template                                                                                                    |     |
|                                                                                                 |                                                                                                    | . 1 |
| Format •                                                                                        | OK Cance                                                                                                    |     |

ВНИМАНИЕ: Промяната на стил ще се отрази на всяка част от текста, която използва този стил.